# Innotas<sup>™</sup>@ Emory

## Quick Reference Guide

### Navigation Toolbar

## Home Projects Dashboards Reports Resources Project L...

Innotas is **highly configurable**. The Navigation Toolbar can be customized to fit your needs. Labels can be added to the icons via the Reorder Navigation link. The Projects link takes you to Projects Page

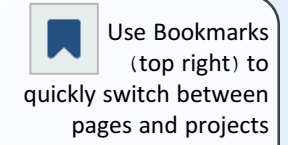

#### **Projects Page**

| Filter the Projects       |
|---------------------------|
| listing by clicking the   |
| ellipses ( and            |
| selecting 'My Projects'.  |
| This filters the list for |
| only projects where       |
| you are the PM or on      |
| the team                  |
|                           |

| Pro | <mark>jects</mark> (195)  |              | In ad                    | dition    | to cus     | tom fi     | lters,  | the proje        | ect  |  |  |  |  |  |
|-----|---------------------------|--------------|--------------------------|-----------|------------|------------|---------|------------------|------|--|--|--|--|--|
| E   | )                         |              | list will                | filter    | as you     | type       | into tl | he text bo       | ох   |  |  |  |  |  |
| s   | aved Filters              |              |                          |           | •          | <i>`</i> ` |         |                  |      |  |  |  |  |  |
| Pro | Status: +Open             | ivery Date H | y Date H                 |           |            |            |         |                  |      |  |  |  |  |  |
| #.  | # Status: +Closed         |              | Projects (6)             |           |            |            |         |                  |      |  |  |  |  |  |
| #   | +My Staffing Projects     |              | Trainin                  |           | •          |            |         |                  |      |  |  |  |  |  |
| #   | Status: +Proposed         |              | Project Name             | Portfolio | Request    | Status     | Phase   | PI Delivery Date | e He |  |  |  |  |  |
| #   | My Projects               |              | #Small Engagement Tr     |           |            | Proposed   |         |                  |      |  |  |  |  |  |
| #   | Main Portfolio            |              | #Training Project - Bac  | LITS: UIT | Patti Pate | Proposed   |         | 4/30/2018        |      |  |  |  |  |  |
| #   | Maintenance               |              | Topaz-Elements Training  | LITS: UIT |            | Proposed   |         |                  | On   |  |  |  |  |  |
| #   | Mission = Foundation      | 2019         | Training Project         | LITS: UIT | Patti Pate | Proposed   | Concept | 4/30/2018        |      |  |  |  |  |  |
| **  | Mission = Research        | 2013         | Training Project - Patti | LITS: UIT | Patti Pate | Proposed   | Concept | 4/30/2018        |      |  |  |  |  |  |
| *   | Misson = Clinical/Service | 2017 0       | Training_Project         | LITS: UIT | Patti Pate | Proposed   |         | 4/30/2018        |      |  |  |  |  |  |
|     | Misson = Education        | 2017 0       |                          |           |            |            |         |                  |      |  |  |  |  |  |

#### **Project Sections**

Save Cancel Actions -

1484374974

Training\_Project

The **Details** page includes frequently updated data such as: Dates, Weekly & Monthly status and other critical information. Be sure to update this frequently

The Project Sections menu is used to manage different aspects of the project

|                  | Project Manager*                  |                        |             | Scope RYG             |                                                                       | Ψ                                  | Planned for Next              |                     |                   |
|------------------|-----------------------------------|------------------------|-------------|-----------------------|-----------------------------------------------------------------------|------------------------------------|-------------------------------|---------------------|-------------------|
|                  | Status* Proposed                  |                        | Ψ.          | Resource RYG          |                                                                       | Ψ                                  | Month                         |                     |                   |
| Sections «       | Phase                             |                        | <b>T</b>    | Sponsor Attention     | What outstanding decisions/ ac<br>leadership/ sponsors?               | ions are needed from               | Executive<br>Decisions/Issues |                     |                   |
|                  | Schedule From Date * 12/1/2018    |                        |             | Executive Risk        | Executive Risk Description                                            |                                    | Status Report -               |                     |                   |
| Detaile          | Planned Delivery Date 4/30/2018   |                        |             | Description           | If project status is Yellow or Re<br>What's the issue causing the pro | :<br>ject (Red – Behind            | Monthly                       |                     |                   |
| Details          | Scheduled Finish Date 7/9/2019    |                        |             |                       | Plan/Yellow – At Risk)<br>What have you done to escalate              | and when?                          |                               |                     |                   |
|                  | Scheduled Hours                   |                        |             |                       | Risk" Yellow" or "Behind Plan"                                        | Ject been in an "At<br>Red" state? |                               |                     |                   |
| Business Case Fi | Last Modified By Walker, Amy      |                        |             | Upcoming Milestones   |                                                                       |                                    |                               |                     |                   |
|                  | Last Modified Date 2/27/2017 9:03 | , AN                   |             | Status Message for th |                                                                       | · · · · ]                          |                               |                     |                   |
| Staffing         |                                   |                        |             | Week                  |                                                                       |                                    |                               |                     |                   |
|                  |                                   |                        |             | Updated Date          |                                                                       | m )                                |                               |                     |                   |
| Tasks (0)        |                                   |                        |             | Status Report - Week  | Ŷ                                                                     |                                    |                               |                     |                   |
|                  | Project Log                       | s include              | Risks.      | Accomp                | lishments.                                                            | Action Ite                         | ems. Chan                     | nge Requests. Decis | ions and Issues   |
| Project Log (7)  | Devices Devices Les an            |                        |             |                       |                                                                       |                                    | , enan                        | .80                 |                   |
| Dualast Duadasas | Project Project Log (7)           |                        |             |                       |                                                                       |                                    |                               | Pro Tip: Project    | t Log links       |
| Project-Predeces | Filter Project Log                |                        |             |                       | New 🔻 Actions 🔻                                                       | <b>\$</b>                          |                               |                     |                   |
|                  | ID Title †                        | Assigned To            | Status      | Addt'l A              | signed to Category Descri                                             | pti Status Report - Mo             | onthly Status Report - Sp     | appear throug       | nout innotas.     |
| Portfolios (0)   | 14808487 A great title            | Dollar, Grant          | Open        |                       | Risk                                                                  | Yes                                | Yes                           | The most useful     | ul Proiect Log    |
|                  | 14808491 Accomplishment           |                        | Open        |                       | Accomp                                                                | Yes                                | Yes                           |                     |                   |
| Notes (0)        | 14808495 Action Item              | Dollar, Grant          | Open        |                       | Action I                                                              |                                    | Yes                           | is accessed fro     | m <i>within</i> a |
|                  | 14808506 Change Request           | Dollar, Grant          | Transferred |                       | Change                                                                |                                    | Yes                           | project in the      | Project Section   |
| Attachments (0)  | 14808525 Decision                 | Dollar, Grant          | Open        |                       | Decision                                                              | Yes                                | Yes                           | project in the      | roject Section    |
|                  | 14808528 Issue                    | Dollar, Grant          | Open        |                       | Issue                                                                 | Yes                                | Yes                           |                     |                   |
| Baselines        | 14808532 Lesson Learned           | Dollar, Grant          | Transferred |                       | Lesson                                                                |                                    |                               |                     |                   |
| Reports          | Dashboard                         | <b>s</b> are wh        | nere th     | e Status              | Reports a                                                             | re mainta                          | ained for                     | that project        |                   |
|                  | Dashboards                        |                        |             |                       |                                                                       |                                    |                               | Nota Ca             | noral             |
| Dashboards       | View New Links Action             | . •                    |             |                       |                                                                       |                                    |                               | Note: Ge            | leral             |
|                  | Title Descrip                     | tion                   | Owner       | Туре                  | Linked Ex                                                             | cel Component                      | s Referenc                    |                     | ds such as        |
| Team             | All Project Logs                  | ,                      | Walker, Amy |                       | 4                                                                     | 6                                  | 0                             |                     | m lindata and     |
|                  | Sponsor Status Report Use this    | s report. The "Proje \ | Walker, Amy |                       | Ф                                                                     | 5                                  | 0                             | PIVIO Tea           | m update and      |
| Alerts           |                                   |                        |             |                       |                                                                       |                                    |                               | Monthly             | Reports are in    |
| Settings         | If the dash                       | oard yo                | ou wan      | t isn't li            | sted, click I                                                         | <b>Links</b> to a                  | idd it                        | the Dashl           | board link in     |

Cost RYG

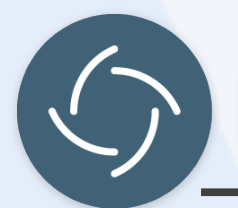

## Innotas<sup>™</sup>@ Emory

## Quick Reference Guide

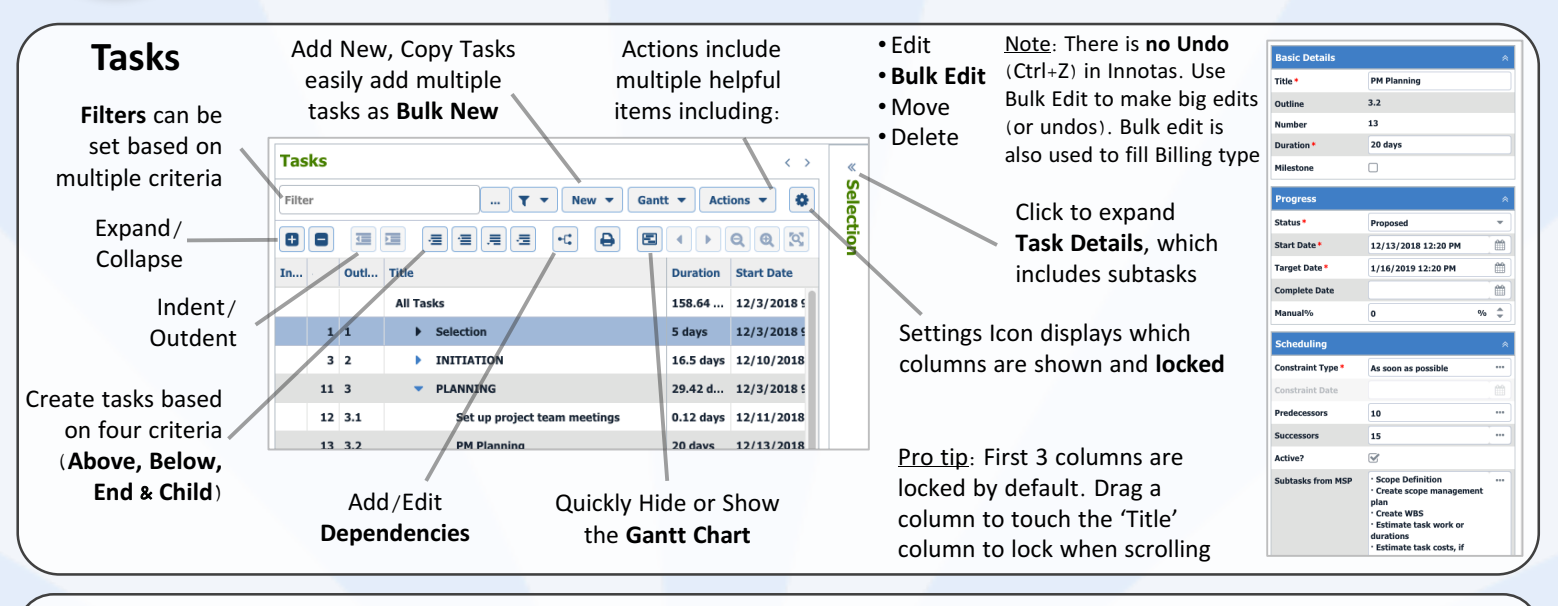

End Date

6/30/2019

5/4/2019

5/4/2019

Start Date 1

12/1/2018

12/4/2018

1/14/2019

#### Staffing

Staffing

Add Role

Project Manager

**Business Analyst** 

Role

ITSMO

Add Resource

Resource

Manager, Project

& Resource, ITSMO

Analyst, Business

Similar to Build Team action in Project, resources are **Allocated/Added** on the Staffing page based on dates and headcount. A resource can be **generic** or a **specific person** 

Roles Filter Off

Memo

Actions 💌

The List View (recommended) button displays resources in a compact format

> Note: Changing resources on the Staffing page impacts **all tasks** where that resources is assigned.

If a resource is generic, do an addition; if specific, do a replacement

| Adding | ጲ | Scheduling | Resources |
|--------|---|------------|-----------|
| Auuiig | × | JUIEUUIIIg | NESUUICES |

Resources are scheduled on the Tasks page or via the Scheduled resources column.

Add Resources from the Staffing Page. Generic resources can be filtered. Monthly availability based on (allocation) is displayed

The **Resource field** displays availability based on headcount within the task dates from the Staffing Page

Headcount

**₽ 0** 

1.73

0.18

0.28

The **Scheduling tab** in the Task Details allows you to add Resources and Roles

|                                                                        |                                  |            |          |                 |                     |           |       |         |          | 1       |                                      | /          |            |         |            |  |  |
|------------------------------------------------------------------------|----------------------------------|------------|----------|-----------------|---------------------|-----------|-------|---------|----------|---------|--------------------------------------|------------|------------|---------|------------|--|--|
| Find Resource X                                                        |                                  |            |          |                 | Tasks               |           |       |         |          | < >     | Build Business Case                  |            |            |         |            |  |  |
| Resource: Search by name                                               | Filter: Show All                 | ~          |          | Advanced Reset  | Filter              |           |       | 🖣       | •        |         | Details                              | Scheduling | Notes (0)  | S Attac | hments (0) |  |  |
| Role: Any Role                                                         | - Date: 12/1/2018                |            |          |                 |                     |           |       |         | .=       |         | + Resou •                            | - Role 🔻   | Save Cance |         |            |  |  |
|                                                                        |                                  |            |          | <b>(( )</b>     | In Outl             |           | Title |         |          |         | Role/Resource 1                      | Estimated  | Scheduled  | Actual  | нтс        |  |  |
| Resource                                                               | rce Role Dec '18 Jan '19 Feb '19 |            |          | Feb '19 Mai     |                     | All Tasks |       |         |          |         | Business Analyst                     | 8.00 0.00  |            |         |            |  |  |
| 🛓 Amin, Khushbu                                                        | Team Member                      | 0          | 0        | 0               | 1                   | 1         | •     | Concept | t        |         | Dollar, Grant                        |            | 8.00       | 0.00    | 8.00       |  |  |
| Analyst, Business                                                      | Business Analyst                 | 0          | ۲        | O               | 1.1                 | 2         |       | Buil    | d Busine | ss Case | bonar, oranc                         |            | 0.00       | 0.00    | 0.00       |  |  |
| Add Remove                                                             |                                  |            |          |                 | Esti                | mate      | ed H  | ours    | are      | defin   | ed Actua                             | Hours ar   | e populate | ed .    |            |  |  |
| Enter data for selected Resou                                          | irces                            |            |          |                 | by P                | °M a      | nd/   | or ter  | mpla     | te      | real-ti                              | me from    | Timesheet  | s       |            |  |  |
| Warn Resource Role                                                     | Memo                             | Start Date | End Date | Headcount       |                     |           |       |         |          |         |                                      |            |            |         |            |  |  |
| Analyst, Business Business Analyst 12/1/2018 7/22/2019                 |                                  |            |          |                 | Scheduled Hours are |           |       |         |          |         | Hours to complete (HIC) decrease by  |            |            |         |            |  |  |
|                                                                        |                                  |            |          |                 | defi                | ned       | per   | task    | by PN    | N       | Actual                               | Hours ba   | sed on Est | imated  | d Hours    |  |  |
| Project Start: 12/3/2018 Project Target: 7/22/2019 Add Selected Cancel |                                  |            |          | Selected Cancel |                     |           |       |         |          |         | & can be updated on the timesheet by |            |            |         |            |  |  |
|                                                                        |                                  |            |          |                 |                     |           |       |         |          |         | the us                               | er or PM   |            |         |            |  |  |